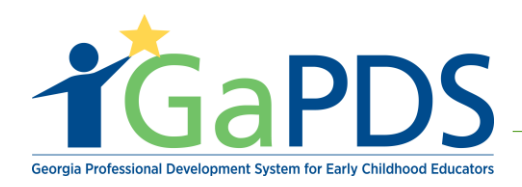

# How to Cancel a Participant from a Training Session

**Step 1:** Go to Manage sessions

| <b>t</b> GaPDS                       | Georgia Professional Development System<br>for Early Childhood Educators |                               |                |  |  |  |  |
|--------------------------------------|--------------------------------------------------------------------------|-------------------------------|----------------|--|--|--|--|
| Trainings > Conferences > Trainers > | Manage Admin > Approval Admin >                                          | GaPSC Import/Export Verify Re | ports >        |  |  |  |  |
| 💄 Manage Users                       | Trainings Curricula                                                      |                               |                |  |  |  |  |
| Search User Records First Name:      | © Conferences                                                            | PDS Status:<br>Select> V      | Role:          |  |  |  |  |
| Last Name:                           | PDS #:                                                                   | SSN (4-digits):               | Division:      |  |  |  |  |
| Maiden Name:                         | UserName:<br>Search Clear                                                |                               | • Add New User |  |  |  |  |

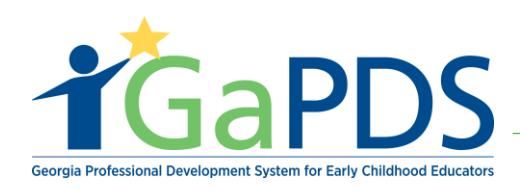

## Step 2:

- A. Type in training name that the participant wants to cancel
- B. Select 'Search'

| Manage Sessions                                                                                   |                                                           |  |  |  |  |  |  |  |  |
|---------------------------------------------------------------------------------------------------|-----------------------------------------------------------|--|--|--|--|--|--|--|--|
| Search Session Records                                                                            | •                                                         |  |  |  |  |  |  |  |  |
| Training Name:                                                                                    | Trainer First Name: Trainer Code:                         |  |  |  |  |  |  |  |  |
| Infant ×                                                                                          | TR-BFTS-                                                  |  |  |  |  |  |  |  |  |
| Division:                                                                                         | Trainer Last Name: Training Code:                         |  |  |  |  |  |  |  |  |
| Select> V                                                                                         | TG-BFTS-                                                  |  |  |  |  |  |  |  |  |
| Location Name:                                                                                    | Workforce Knowledge and Competencies: Expand              |  |  |  |  |  |  |  |  |
| ~                                                                                                 | Competency 1: Promoting Child Development and Learning    |  |  |  |  |  |  |  |  |
| County: Session Code:                                                                             | ECE1.1 ECE1.2 ECE1.3 ECE1.4                               |  |  |  |  |  |  |  |  |
| Select> V                                                                                         | Competency 2: Building Family and Community Relationships |  |  |  |  |  |  |  |  |
| Audience Level: Session Status: Fiscal Year:                                                      | ECE2.1 ECE2.2 ECE2.3                                      |  |  |  |  |  |  |  |  |
| Select> V Select> V Select> V                                                                     | ~ ~                                                       |  |  |  |  |  |  |  |  |
| Session Dates:                                                                                    |                                                           |  |  |  |  |  |  |  |  |
| <ul> <li>○ This Week</li> <li>○ Next Month</li> <li>○ This Month</li> <li>○ Date Range</li> </ul> |                                                           |  |  |  |  |  |  |  |  |
| From: To:                                                                                         |                                                           |  |  |  |  |  |  |  |  |
| mm/dd/yyyy                                                                                        |                                                           |  |  |  |  |  |  |  |  |
| Q Search                                                                                          | * Clear                                                   |  |  |  |  |  |  |  |  |

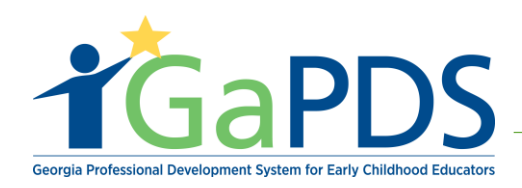

## **Step 3:** Click the roster icon.

|   | Traini    | ng Name:                                   |                      |                                 |                                                 | Traine   | er First Name:        |              | Trainer Code:                        |                      |       |    |
|---|-----------|--------------------------------------------|----------------------|---------------------------------|-------------------------------------------------|----------|-----------------------|--------------|--------------------------------------|----------------------|-------|----|
|   | Infant    |                                            |                      |                                 |                                                 |          |                       |              | TR-BFTS-                             |                      |       |    |
|   | Divisi    | on:                                        |                      |                                 |                                                 | Traine   | er Last Name:         |              | Training Code:                       |                      |       |    |
|   | Select> V |                                            |                      |                                 |                                                 |          |                       |              | TG-BFTS-                             |                      |       |    |
|   | Locati    | ion Name:                                  |                      |                                 |                                                 | Work     | force Knowledge ar    | nd Compet    | tencies:                             | E                    | xpand |    |
|   |           |                                            |                      |                                 | ~                                               | Comp     | etency 1: Promoting ( | Child Develo | opment and Learning                  |                      | ^     |    |
|   | Count     | у:                                         |                      | Session Co                      | de:                                             | E        | E1.1 	ECE1.2          | ECE1.3       | ECE1.4                               |                      | - 1   |    |
|   | Selec     | t>                                         | $\sim$               |                                 |                                                 | Comp     | etency 2: Building Fa | mily and Co  | mmunity Relationships                |                      |       |    |
|   | Audie     | nce Level:                                 | Session St           | atus:                           | Fiscal Year:                                    | E        | E2.1 ECE2.2           | ECE2.3       |                                      |                      |       |    |
|   | Selec     | t-> ~                                      | Select>              | $\sim$                          | Select> V                                       |          |                       |              |                                      |                      | ~     |    |
|   | Sessi     | on Dates:                                  |                      |                                 |                                                 |          |                       |              |                                      |                      |       |    |
|   | ⊖ Th      | is Week O Next Mo                          | onth                 |                                 |                                                 |          |                       |              |                                      |                      |       |    |
|   | 0 10      | IS MONTH () Date Ra                        | ange                 |                                 |                                                 |          |                       |              |                                      |                      |       |    |
|   | From:     |                                            | то:                  |                                 |                                                 |          |                       |              |                                      |                      |       |    |
|   | mm/d      | d/yyyy 📑                                   | mm/dd/y              | ууу 🔳                           |                                                 |          |                       |              |                                      |                      |       |    |
|   |           |                                            |                      |                                 |                                                 |          |                       |              |                                      |                      |       |    |
|   |           |                                            |                      |                                 | Q Search                                        | X Cle    | ar                    |              |                                      |                      |       |    |
| _ |           |                                            | _                    |                                 |                                                 |          |                       |              |                                      |                      | _     | _  |
|   | Edit      | Training Name                              |                      | Session Info                    |                                                 |          |                       | Status       | Registration                         | Seat Capacit         | Actio | on |
| 1 |           | Prevention Of Sudder<br>Death Syndrome And | n Infant<br>I Use Of | Training Date                   | Location                                        |          | County                | Open         | Begin: 11/08/2018<br>End: 11/30/2018 | Total: 10<br>Wait: 1 |       | Ŵ  |
|   |           | Safe Sleeping Practic                      | bes                  | Dec 29, 2018<br>9:00AM - 1:00PM | BFTS<br>200 Piedmont Ave SW, Atlanta, G<br>9032 | A 30337- | Fulton                |              |                                      | Open: 7              |       |    |

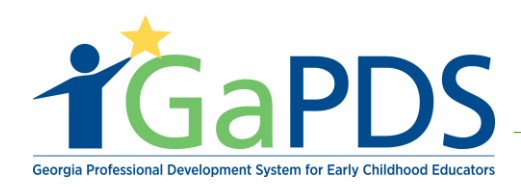

BTFS Approved Trainer/ Training Approval User Guide

## Step 4: Select 'Update Status'

#### **Roster Information**

| Training Date                                                 | Location                                               |                   | County                 |                              | Provider | Allocated | Registered | Available |
|---------------------------------------------------------------|--------------------------------------------------------|-------------------|------------------------|------------------------------|----------|-----------|------------|-----------|
| Dec 29, 2018<br>9:00AM - 1:00PM                               | BFTS<br>200 Piedmont Ave SW, Atlanta, GA               | 30337-9032        | Fulton                 | Max<br>Capacity              |          | 10        | 3          | 7         |
| Registration Start:                                           | Course Code:                                           | Clock Hours:      |                        | Open Seats                   |          | 10        | 3          | 7         |
| 11/8/2018                                                     | S-7565                                                 | 4.00              |                        | WaitList<br>Capacity         |          | 1         | 0          | 1         |
| Registration End:<br>11/30/2018                               | Status:<br>Open                                        |                   |                        | WaitList<br>Reserved<br>Seat |          | 0         | 0          | 0         |
| Participants                                                  | Add                                                    | Participants - At | tendance Update Status | Email 👻                      | Print 🕶  | Page S    | ize: 10    | ~         |
| ilter By Status:<br>All (3)<br>Registered (3)<br>Canceled (0) | ☐ Wait Listed (0)<br>☑ Attended (0)<br>☑ No Credit (0) | Canceled          | from Waitlist (0)      |                              |          |           |            |           |
| irst Name:                                                    |                                                        |                   |                        | PDS #:                       |          |           |            |           |

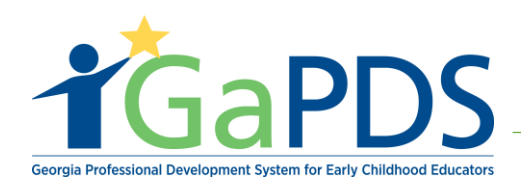

#### Step 5:

- A. Select the name of the participant who wants to be canceled.
- B. Click Cancel Selected Participant(s).

| I                                                                                                    | Jpd    | ate S | tatus for Se                               | lected Participants |                     |                                           |                     | Page Size:     | 10             | ~      |
|----------------------------------------------------------------------------------------------------|--------|-------|--------------------------------------------|---------------------|---------------------|-------------------------------------------|---------------------|----------------|----------------|--------|
| Filter By Status:         All (3)       ✓ Wait Listed (0)         ✓ Registered (3)       Attended (0)         ✓ Canceled (0)       No Credit (0) |        |       | Wait Listed (0) Attended (0) No Credit (0) | Canceled            | from Waitlist (0)   |                                           |                     |                |                |        |
| ļ                                                                                                    | irst I | lame: |                                            |                     | Last Name:          |                                           | PDS #:              |                |                |        |
|                                                                                                    |        |       |                                            |                     |                     |                                           |                     |                |                |        |
|                                                                                                    |        |       |                                            |                     |                     | Refresh                                   |                     |                |                |        |
|                                                                                                    | _      |       |                                            |                     |                     |                                           |                     |                |                | x      |
|                                                                                                    |        | Edit  | Last Name 🔺                                | First Name          | PDS #               | Email                                     | Status              | Seat Type      | Status<br>Date | Action |
| 1                                                                                                    |        | Ø     | Doleman                                    | Liana               | 87941               | alexis-<br>breanna.jefferson@decal.ga.gov | Registered          | Open Seats     | 11/29/2018     | ₽      |
| 2                                                                                                    |        | Ø     | Lanier                                     | Andreia             | 87936               | alexis-<br>breanna.jefferson@decal.ga.go  | Registered          | Open Seats     | 11/29/2018     | ₽      |
| 3                                                                                                    |        | Ø     | Williams                                   | Nicole              | 87942               | alexis-<br>breanna.jefferson@decal.ga.go  | Registered          | Open Seats     | 11/29/2018     | ₽      |
| E                                                                                                    | ack    |       |                                            | Re-register Sele    | cted Participant(s) | Cancel Selected Participant(s)            | Reassign Selected I | Participant(s) |                |        |
|                                                                                                    |        |       |                                            |                     |                     |                                           |                     |                |                |        |

Step 7: Select 'Yes' to cancel registration

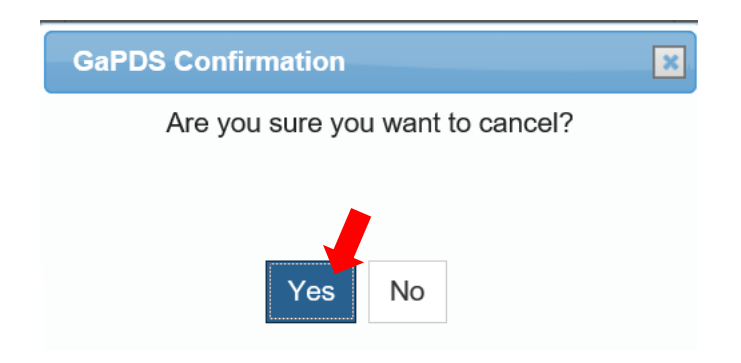

**Step 8:** Participant should not be showing on the roster as registered; Participant will have a status of canceled.